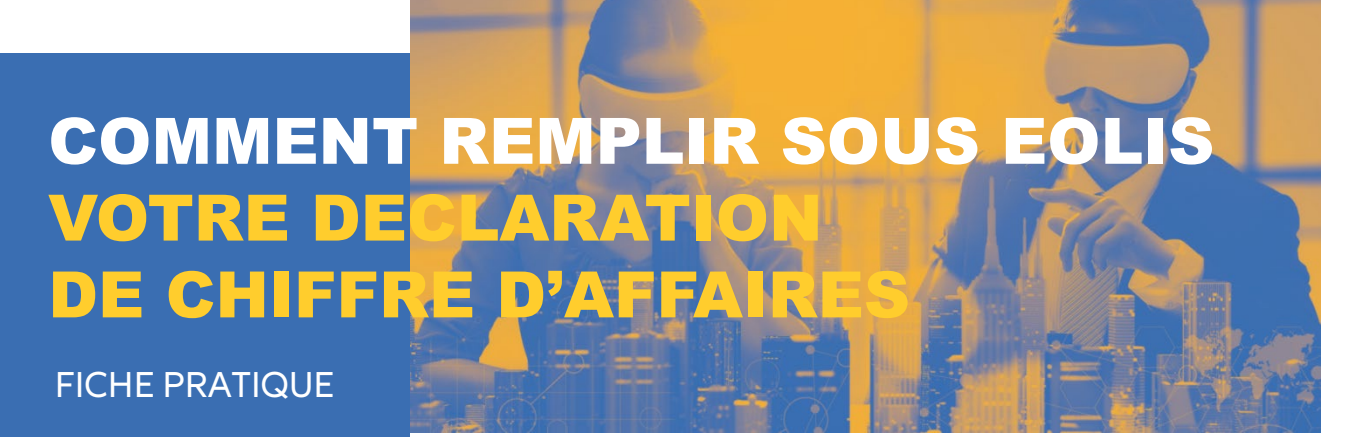

Septembre 2018

Conformément aux conditions générales et particulières de votre contrat, vous devez nous déclarer périodiquement votre chiffre d'affaires assurable. Le total déclaré constituera la base du calcul de la prime à payer.

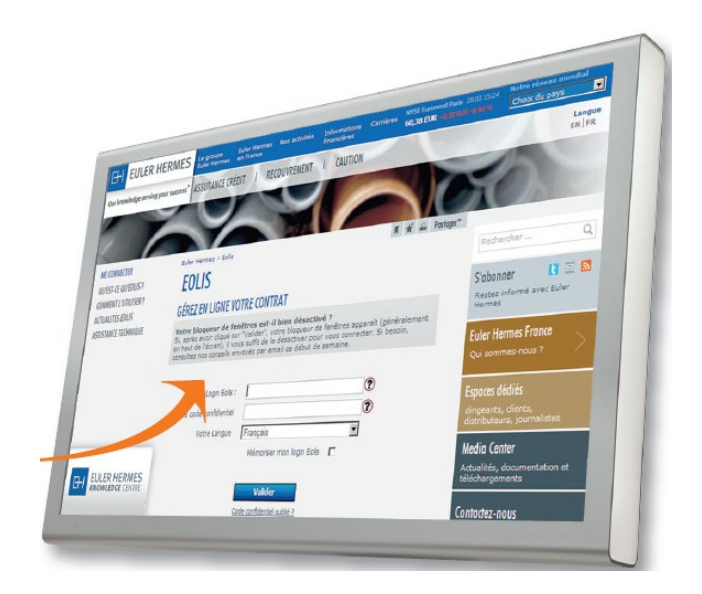

Le chiffre d'affaires assurable correspond à votre chiffre d'affaires global déduction faite des ventes réalisées avec les administrations, les particuliers et les clients exclus de la garantie (refus, résiliation, facturations intragroupe).

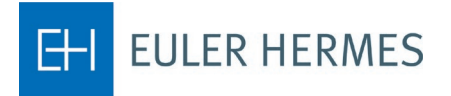

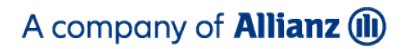

Pour déclarer votre chiffre d'affaires assurable, RDV sur le menu **« La vie de mon** contrat **»** > **« Déclaration de Chiffre d'Affaires ».** 

Pour ouvrir le formulaire de Déclaration de la période concernée, cliquez sur le numéro d'identification correspondant.

Pour chaque pays dans lequel vous avez facturé au cours de la période, nous vous demandons de déclarer les éléments constituant le chiffre d'affaires assurable.

Pour ajouter un pays qui ne figure pas sur votre formulaire de déclaration, cliquez sur le bouton **« Ajouter un pays »,** une liste de pays vous est alors proposée.

Une fois votre chiffre d'affaires saisi, cliquez sur le bouton **« Valider »** afin de calculer le montant de la prime à payer.

| mane Déclaratio                                                                                                    | d mest                                                                                                    | tion Spole                                                                        |                                                                                                    | _                                                                           |                                                           |                                                                                                    |                                                                                                    |
|----------------------------------------------------------------------------------------------------|----------------------------------------------------------------------------------------------------|-----------------------------------------------------------------------------------|----------------------------------------------------------------------------------------------------|-----------------------------------------------------------------------------|-----------------------------------------------------------|----------------------------------------------------------------------------------------------------|----------------------------------------------------------------------------------------------------|
| · La ve de mon com                                                                                                    | faires Factur                                                                                                    | ation Firm                                                                        | La vie<br>de mon com                                                                                            |                                                                             |                                                           |                                                                                                    |                                                                                                    |
| Situation de vo                                                                                                    | S dánt                                                                                                    | chittle d'affaires                                                                | Or Contrat                                                                                                    | Vilee                                                                       |                                                           |                                                                                                    |                                                                                                    |
| fication Déb                                                                                                    | ut de                                                                                                    | de chiffre d'affaire                                                              |                                                                                                    | Utiles SRecharch                                                            | CoO                                                       |                                                                                                    |                                                                                                    |
| 01/0                                                                                                    | e 2010 di                                                                                                    | Fin de<br>éclaration Statu                                                        |                                                                                                    | Choise                                                                      | un contrat                                                |                                                                                                    |                                                                                                    |
| 01/0                                                                                                    | 7/2010                                                                                                    | 30/08/2010 A                                                                      | d'ém/ssion                                                                                                    | Date de mise en                                                             |                                                           |                                                                                                    |                                                                                                    |
| 01/                                                                                                    | 08/2010                                                                                                    | 31/04/2010 A                                                                      | eter 20/05/2010                                                                                                 | 01/05/2010 De                                                               | rise de gestion du<br>Contrat                             |                                                                                                    |                                                                                                    |
| - sistrements trou                                                                                                    | /ė(s),                                                                                                    | Comp                                                                              | liter 20/08/2010                                                                                                |                                                                             | RUR                                                       |                                                                                                    |                                                                                                    |
|                                                                                                    | Mes garanti                                                                                                    | es La gestio                                                                      | n Services                                                                                                    | La vie                                                                      | Eur                                                       |                                                                                                    |                                                                                                    |
| EOLIS                                                                                                    | Clients<br>Déclarations                                                                                                    | de mes impl                                                                       | iyês Premium                                                                                                    | de mon contra                                                               | t<br>Informatio                                           | ns On-the                                                                                                    |                                                                                                    |
| Riegvegue - Le vie                                                                                                    | chiffre d'affair                                                                                                    | Pacturation                                                                       | Fiche contrat                                                                                                   | Grade pays                                                                  | Utiles                                                    | S Rechero                                                                                                    | ner un clie                                                                                                   |
|                                                                                                    |                                                                                                    |                                                                                   |                                                                                                    |                                                                             |                                                           | Choisir                                                                                                    | un contrat                                                                                                    |
| Distant                                                                                                    | - 11                                                                                                    |                                                                                   |                                                                                                    |                                                                             |                                                           |                                                                                                    |                                                                                                    |
| Declaratio                                                                                                    | n selectionne                                                                                                    | ee                                                                                | *                                                                                                    | TE PRECIMENT (NUE C                                                         | 13.40F/12466.04                                           | Grand Angle 1                                                                                                    | 3.47.488                                                                                                    |
| Client :                                                                                                    | NUMERICALE (                                                                                                    | ACT ANY TERMONY                                                                   |                                                                                                    |                                                                             | Statut DCA                                                | : A Compléter                                                                                                    |                                                                                                    |
| DCA:                                                                                                    |                                                                                                    |                                                                                   | Conseiller :                                                                                                    | CHREECENT /A.:                                                              | Début de d                                                | éclaration : 01/0                                                                                                    | 08/2014                                                                                                    |
|                                                                                                    |                                                                                                    |                                                                                   | the second second second second second second second second second second second second second second second se |                                                                             |                                                           |                                                                                                    |                                                                                                    |
| Correspondar                                                                                                    | it : Accueil et S                                                                                                    | ervices                                                                           | Poste : 33 1 84 11                                                                                              | 50 54                                                                       | Fin de décl                                               | aration : 31/08/2                                                                                                    | 2014                                                                                                    |
| Correspondar<br>Date d'émissi                                                                                                    | nt : Accueil et S<br>on : 25/08/2014                                                                                                    | ervices<br>4                                                                      | Poste : 33 1 84 11                                                                                              | 50 54                                                                       | Fin de décl<br>Devise de ç                                | aration : 31/08/2<br>gestion du conti                                                                                                    | 2014<br>rat:EUR                                                                                               |
| Correspondar<br>Date d'émissi<br>/otre base prime<br>Saisie de<br>Pays                                                                                                    | it : Accueil et S<br>on : 25/08/2014<br>e sera calculée<br>e votre chiffr<br>Devise                                                                                         | ervices<br>4<br>e automatiquemen<br>e d'affaires<br>CA global                     | Poste : 33 1 84 11                                                                                              | 50 54<br>lider".<br>Exclusions                                              | Fin de décl<br>Devise de ç                                | aration : 31/08/2<br>jestion du conti<br>Taux de prime                                                                                                    | 2014<br>rat : EUR<br>Taux de                                                                                  |
| Correspondar<br>Date d'émissi<br>/otre base prime<br>Satsie de<br>Pays                                                                                                    | t : Accueil et S<br>on : 25/08/2014<br>e sera calculée<br>e votre chiffr<br>Devise                                                                                          | ervices<br>4<br>e automatiquemen<br>e d'affaires<br>CA global                     | Poste : 33 1 84 11<br>t en cliquant sur "Va                                                                     | 50 54<br>lider".<br>Exclusions<br>Particuliers*                             | Fin de décl<br>Devise de ç<br>Résiliés*                   | aration : 31/08/2<br>restion du cont<br>Taux de prime<br>(%)                                                                                                    | 2014<br>rat : EUR<br>Taux de<br>(%)                                                                           |
| Correspondar<br>Date d'émissi<br>/otre base prime<br>Saisie de<br>Pays<br>Période d'aff                                                                                                    | t : Accueil et S<br>on : 25/08/2014<br>e sera calculée<br>e votre chiffr<br>Devise<br>aires : 01/08/2                                                                       | ervices<br>4<br>e automatiquemen<br>e d'affaires<br>CA global<br>014 - 31/08/2014 | Poste : 33 1 84 11<br>t en cliquant sur "Va<br>Administrations"                                                 | 50 54<br>lider".<br>Exclusions<br>Particuliers*  <br>atégorie tarifaire : \ | Fin de décl<br>Devise de ç<br>Résiliés*<br>/ente de matéi | aration : 31/08/2<br>gestion du cont<br>Taux de prime<br>(%)<br>riaux de constr                                                                                                    | 2014<br>rat:EUR<br>Taux de<br>(%)<br>uctions                                                                  |
| Correspondar<br>Date d'émissi<br>/otre base prime<br>Saisie de<br>Pays<br>Période d'affi<br>France                                                                                                    | t : Accueil et S<br>on : 25/08/201-<br>e sera calculée<br>e votre chiffr<br>Devise<br>aires : 01/08/2<br>EuR                                                                | ervices<br>4<br>e automatiquemen<br>e d'affaires<br>CA global<br>014 - 31/08/2014 | Poste : 33 1 84 11 t en cliquant sur "Va Administrations"                                                       | 50 54<br>lider".<br>Exclusions<br>Particuliers*  <br>atégorie tarifaire : \ | Fin de décl<br>Devise de ç<br>Résiliés*<br>/ente de maté  | aration : 31/08/2<br>gestion du cont<br>Taux de prime<br>(%)<br>riaux de constr<br>12.85                                                                                                    | 2014<br>rat:EUR<br>Taux de<br>(%)<br>uctions<br>9,00                                                          |
| Correspondar<br>Date d'émissie<br>/otre base prime<br>Satiste de<br>Pays<br>Période d'aff.<br>France<br>DOM                                                                                                    | t : Accueil et S<br>on : 25/08/201-<br>e sera calculée<br>e votre chiffr<br>Devise<br>aires : 01/08/27<br>EUR<br>EUR                                                        | ervices<br>4<br>e automatiquemen<br>e d'affaires<br>CA global<br>014 - 31/08/2014 | Poste : 33 1 84 11 t en cliquant sur "Va Administrations"                                                       | 50 54<br>lider".<br>Exclusions<br>Particuliers*  <br>atégorie tarifaire : \ | Fin de décl<br>Devise de ç<br>Résiliés*<br>/ente de maté  | aration : 31/08/2<br>gestion du cont<br>Taux de prime<br>(%)<br>riaux de constr<br>12.85<br>12.85                                                                                                    | 2014<br>rat : EUR<br>Taux de<br>(%)<br>uctions<br>9,00<br>9,00                                                |
| Correspondar<br>Date d'émissie<br>/otre base prime<br>Saisie de<br>Pays<br>Période d'affi<br>France<br>DOM<br>TOM                                                                                                    | t : Accueil et S<br>on : 25/08/201-<br>e sera calculée<br>e votre chiffr<br>Devise<br>aires : 01/08/2<br>EUR<br>EUR<br>EUR                                                  | ervices<br>4<br>e automatiquemen<br>e d'affaires<br>CA global<br>014 - 31/08/2014 | Poste : 33 1 84 11 t en cliquant sur "Va Administrations"                                                       | 50 54<br>lider".<br>Exclusions<br>Particuliers"  <br>atégorie tarifaire : 1 | Fin de décl<br>Devise de g<br>Résiliés*<br>/ente de maté  | Taux de prime<br>(%)<br>riaux de constr<br>12,85<br>12,85                                                                                                    | 2014<br>rat : EUR<br>Taux de<br>(%)<br>uctions<br>9,00<br>9,00<br>0,00                                        |
| Correspondar<br>Date d'émissie<br>/otre base prime<br>Saisie de<br>Pays<br>Période d'affi<br>France<br>DOM<br>TOM<br>Autriche                                                                                                    | t : Accueil et S<br>on : 25/08/201-<br>e sera calculée<br>e votre chiffr<br>Devise<br>aires : 01/08/2<br>EUR<br>EUR<br>EUR<br>EUR                                           | ervices 4 e automatiquemen e d'affaires CA global 014 - 31/08/2014                | Poste : 33 1 84 11 t en cliquant sur "Va Administrations"                                                       | 50 54<br>lider".<br>Exclusions<br>Particuliers*<br>atégorie tarifaire : 1   | Fin de décl<br>Devise de g<br>Résiliés*<br>/ente de maté  | aration : 31/08/2<br>gestion du cont<br>Taux de prime<br>(%)<br>riaux de constr<br>12.85<br>12.85<br>12.85<br>12.85                                                                                                    | 2014<br>rat:EUR<br>Taux de<br>(%)<br>uctions<br>9,00<br>9,00<br>0,00<br>0,00                                  |
| Correspondar<br>Date d'émissie<br>/otre base prime<br>Saisie de<br>Pays<br>Période d'affi<br>France<br>DOM<br>TOM<br>Autriche<br>Australie                                                                                        | t : Accueil et S<br>on : 25/08/201-<br>e sera calculée<br>e votre chiffr<br>Devise<br>aires : 01/08/2<br>EUR<br>EUR<br>EUR<br>EUR<br>EUR                                    | ervices 4 e automatiquemen e d'affaires CA global 014 - 31/08/2014                | Poste : 33 1 84 11 t en cliquant sur "Va Administrations" Cc                                                    | 50 54<br>lider".<br>Particuliers"  <br>atégorie tarifaire : 1               | Fin de décl<br>Devise de g<br>Résiliés*<br>/ente de maté  | Taux de prime<br>(%)<br>riaux de constr<br>12.85<br>12.85<br>12.85<br>12.85                                                                                                    | 2014<br>rat : EUR<br>Taux de<br>(%)<br>uctions<br>9,00<br>9,00<br>0,00<br>0,00<br>0,00                        |
| Correspondar<br>Date d'émissie<br>/otre base prime<br>Saisie du<br>Pays<br>Période d'aff<br>France<br>DOM<br>TOM<br>Autriche<br>Australie<br>Belgique                                                                             | t : Accueil et S<br>on : 25/08/2014<br>e sera calculée<br>e votre chiffr<br>Devise<br>aires : 01/08/2<br>EUR<br>EUR<br>EUR<br>EUR<br>EUR<br>EUR<br>EUR                      | ervices 4 e automatiquemen e d'affaires CA global 014 - 31/08/2014                | Poste : 33 1 84 11  t en cliquant sur "Va  Administrations"  C  C  C  C  C  C  C  C  C  C  C  C  C              | 50 54  Iider".  Exclusions Particuliers*  atégorie tarifaire : 1            | Fin de décl<br>Devise de s<br>Résiliés*<br>//ente de maté | Taux de prime<br>(%)           riaux de constr           12.85           12.85           12.85           12.85           12.85           12.85           12.85           12.85           12.85           12.85           12.85                                                                                                    | 2014<br>rat : EUR<br>Taux de<br>(%)<br>uctions<br>9.00<br>9.00<br>9.00<br>0.00<br>0.00<br>0.00<br>0.00        |
| Correspondar<br>Date d'émissie<br>/otre base prime<br>Saisie de<br>Pays<br>Période d'aff<br>France<br>DOM<br>TOM<br>Autriche<br>Australie<br>Belgique<br>Republique du                                                            | t : Accueil et S<br>on : 25/08/2014<br>e sera calculée<br>e votre chiffr<br>Devise<br>aires : 01/08/2<br>EUR<br>EUR<br>EUR<br>EUR<br>EUR<br>EUR<br>EUR                      | ervices 4 e automatiquemen e d'affaires CA global 014 - 31/08/2014                | Poste : 33 1 84 11  t en cliquant sur "Va  Administrations"  C  C  C  C  C  C  C  C  C  C  C  C  C              | 50 54  Iider".  Exclusions Particuliers*  atégorie tarifaire : \            | Fin de décl<br>Devise de s<br>Résiliés*<br>//ente de maté | Taux de prime<br>(%)           riaux de constr           12.85           12.85           12.85           12.85           12.85           12.85           12.85           12.85           12.85           12.85           12.85                                                                                                    | 2014<br>rat:EUR<br>Taux de<br>(%)<br>9.00<br>9.00<br>0.00<br>0.00<br>0.00<br>0.00<br>0.00<br>0.0              |
| Correspondar<br>Date d'émissie<br>/otre base prime<br>Saisie de<br>Pays<br>Période d'aff<br>France<br>DOM<br>TOM<br>Autriche<br>Australie<br>Belgique<br>Republique du<br>Montenegro                                              | t : Accueil et S<br>on : 25/08/201-<br>e sera calculée<br>e votre chiffr<br>Devise<br>aires : 01/08/2<br>EUR<br>EUR<br>EUR<br>EUR<br>EUR<br>EUR<br>EUR                      | ervices 4 e automatiquemen e d'affaires CA global 014 - 31/08/2014                | Poste : 33 1 84 11                                                                                              | 50 54  lider".  Exclusions Particuliers*                                    | Fin de décl<br>Devise de s<br>Résiliés*<br>/ente de maté  | Taux de prime<br>(%)           riaux de constr           12.85           12.85           12.85           12.85           12.85           12.85           12.85           12.85           12.85           12.85           12.85           12.85           12.85           12.85           12.85           12.85                                                                 | 2014<br>rat : EUR<br>Taux de<br>(%)<br>uctions<br>9,00<br>0,00<br>0,00<br>0,00<br>0,00<br>0,00<br>0,00<br>0,0 |
| Correspondar<br>Date d'émissie<br>/otre base prime<br>Saisie de<br>Pays<br>Période d'aff<br>France<br>DOM<br>TOM<br>Autriche<br>Australie<br>Belgique<br>Republique de<br>Montenegro<br>Republique de<br>Serbie<br>* indigues les | t : Accueil et S<br>on : 25/08/201-<br>e sera calculée<br>e votre chiffr<br>Devise<br>aires : 01/08/2<br>EUR<br>EUR<br>EUR<br>EUR<br>EUR<br>EUR<br>EUR<br>EUR               | ervices 4 e automatiquemen e d'affaires CA global 014 - 31/08/2014                | Poste : 33 1 84 11                                                                                              | 50 54                                                                       | Fin de décl<br>Devise de s<br>Résiliés*<br>/ente de maté  | Taux de prime<br>(%)           riaux de constr           12.85           12.85           12.85           12.85           12.85           12.85           12.85           12.85           12.85           12.85           12.85           12.85           12.85           12.85           12.85           12.85           12.85           12.85           12.85           12.85 | 2014<br>rat : EUR<br>Taux de<br>(%)<br>uctions<br>9,00<br>0,00<br>0,00<br>0,00<br>0,00<br>0,00<br>0,00<br>0,0 |
| Correspondar<br>Date d'émissie<br>Jotre base prime<br>Saisle de<br>Pays<br>Période d'affi<br>France<br>DOM<br>TOM<br>Autriche<br>Autriche<br>Belgique<br>Republique de<br>Serbie<br>* indiquez les                                | t : Accueil et S<br>on : 25/08/201-<br>e sera calculée<br>9 votre chiffr<br>Devise<br>aires : 01/08/2<br>EUR<br>EUR<br>EUR<br>EUR<br>EUR<br>EUR<br>EUR<br>EUR<br>EUR<br>EUR | ervices 4 e automatiquemen c d'affaires CA global 014 - 31/08/2014                | Poste : 33 1 84 11                                                                                              | 50 54  iider*.  Exclusions Particuliers*  atégorie tarifaire : \            | Fin de décl<br>Devise de g                                | Taux de prime<br>(%)           riaux de constr           12,85           12,85           12,85           12,85           12,85           12,85           12,85           12,85           12,85           12,85           12,85           12,85           12,85           12,85           12,85           12,85           12,85                                                 | 2014<br>rat : EUR<br>Taux de<br>(%)<br>uctions<br>9,00<br>0,00<br>0,00<br>0,00<br>0,00<br>0,00<br>0,00        |

| Confi                           | rmation       | n de votre chiff       | re d'affaires |                      |                     |                |                     |                     |                |
|---------------------------------|---------------|------------------------|---------------|----------------------|---------------------|----------------|---------------------|---------------------|----------------|
| Pays                            | Devise        | CA global*             | Base prime*   | Base prime<br>(EUR)* | Taux de<br>prime(‰) | Prime<br>(HT)  | Taux de<br>taxe (%) | Taxe<br>d'assurance | Prime<br>(TTC) |
| Période                         | d'affaire     | s : 01/06/2014 - 3     | 0/06/2014     |                      | catégorie t         | arifaire : Ver | nte de mat          | ériaux de const     | ructions       |
| France                          | EUR           | 300 000                | 248 000       | 248 000              | 12,85               | 3161.1         | 9                   | 284.5               | 3445.6         |
| DOM                             | EUR           | 0                      | 0             | 0                    | 12,85               | 0              | 9                   | 0                   | 0              |
| TOM                             | EUR           | 4 000                  | 3 000         | 3 000                | 12,85               | 38.55          | 0                   | 0                   | 38.55          |
| Autriche                        | EUR           | 0                      | 0             | 0                    | 12,85               | 0              | 0                   | 0                   | 0              |
| Australie                       | EUR           | 0                      | 0             | 0                    | 12,85               | 0              | 0                   | 0                   | 0              |
| Belgique                        | EUR           | 130 000                | 130 000       | 130 000              | 12,85               | 1670.5         | 0                   | 0                   | 1670.5         |
| Canada                          | EUR           | 0                      | 0             | 0                    | 12,85               | 0              | 0                   | 0                   | 0              |
| Suisse                          | EUR           | 0                      | 0             | 0                    | 12,85               | 0              | 0                   | 0                   | 0              |
| Allemagne                       | EUR           | 50 000                 | 43 000        | 43 000               | 12,85               | 552.55         | 0                   | 0                   | 552.55         |
| Danemark                        | EUR           | 0                      | 0             | 0                    | 12,85               | 0              | 0                   | 0                   | 0              |
| Espagne                         | EUR           | 0                      | 0             | 0                    | 12,85               | 0              | 0                   | 0                   | 0              |
| Liban                           | EUR           | 0                      | 0             | 0                    | 12,85               | 0              | 0                   | 0                   | 0              |
| Republiqu e<br>du<br>Montenegro | EUR           | o                      | o             | o                    | 12,85               | o              | o                   | o                   | 0              |
| Republiqu e<br>de Serbie        | EUR           | 0                      | 0             | 0                    | 12,85               | 0              | 0                   | 0                   | 0              |
| * Les mont                      | tants sont in | ndiqués sans les cents |               |                      |                     |                | Teteler             |                     | C 400 7        |
|                                 |               |                        |               |                      |                     |                | rotal pr            | ine ni              | 5422.7         |
|                                 |               |                        |               |                      |                     |                | Total pr            | ime TTC             | 5707.2         |
| Modifier     Confirmer          |               |                        |               |                      |                     |                |                     |                     |                |

En cliquant sur le bouton « confirmer », vous validez votre DCA

Dès la confirmation de votre chiffre d'affaires, EOLIS vous confirme que votre DCA a bien été prise en compte.

| Confirmation |                             | THE PROVEMANT OF A MATCHINE, Grand Angle VI of - MITCHINES |
|--------------|-----------------------------|------------------------------------------------------------|
|              | Votre demande concernant la | a DCA ci dessus a bien été prise en compte                 |
|              | Autre déclaration           | Imprimer le récapitulatif 🕥                                |

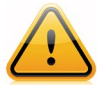

**Attention :** Dès lors que vous avez confirmé votre chiffre d'affaires, il ne vous sera plus possible de corriger votre déclaration.

Vous recevez également un email de confirmation avec, en pièce jointe, votre DCA calculée.

| Attaché : 🔁 turnoverDeclaration 2014911.pdf (36 Ko)                                                                                                    |
|----------------------------------------------------------------------------------------------------|
| Monsieur,                                                                                                    |
| Nous vous confirmons l?enregistrement de votre déclaration du chiffre d?affaires (DCA) relative aux informations ci-<br>dessous :<br>Contrat :<br>Période couverte :<br>La facture associée sera consultable sous 24 heures sur EOLIS. Le montant TTC à régler est de 5 707,20EUR. |
| Vous trouverez ci-joint le document relatif à la saisie de votre déclaration de chiffre d'affaires.                                                                                                    |
| Pour toute question complémentaire, n'hésitez pas à contacter votre courtier ou mandataire habituel ou appelez "Accueil<br>et Services" au 01 84 11 50 54.                                                                                                    |
| Euler Hermes France                                                                                                    |

Dès le lendemain, nous vous adressons votre facture par courrier. Vous pouvez également télécharger son duplicata dans EOLIS.

Pour cela, dans le menu **« La vie de mon contrat » > « Facturation »,** sélectionnez **« Duplicata »**. Recherchez directement la facture qui vous intéresse avec son numéro ou les critères proposés.

Cliquez directement sur **« Valider »** pour obtenir la liste de toutes vos factures. Dans cette liste, en cliquant sur le numéro de facture, vous ouvrez son duplicata sous format PDF.

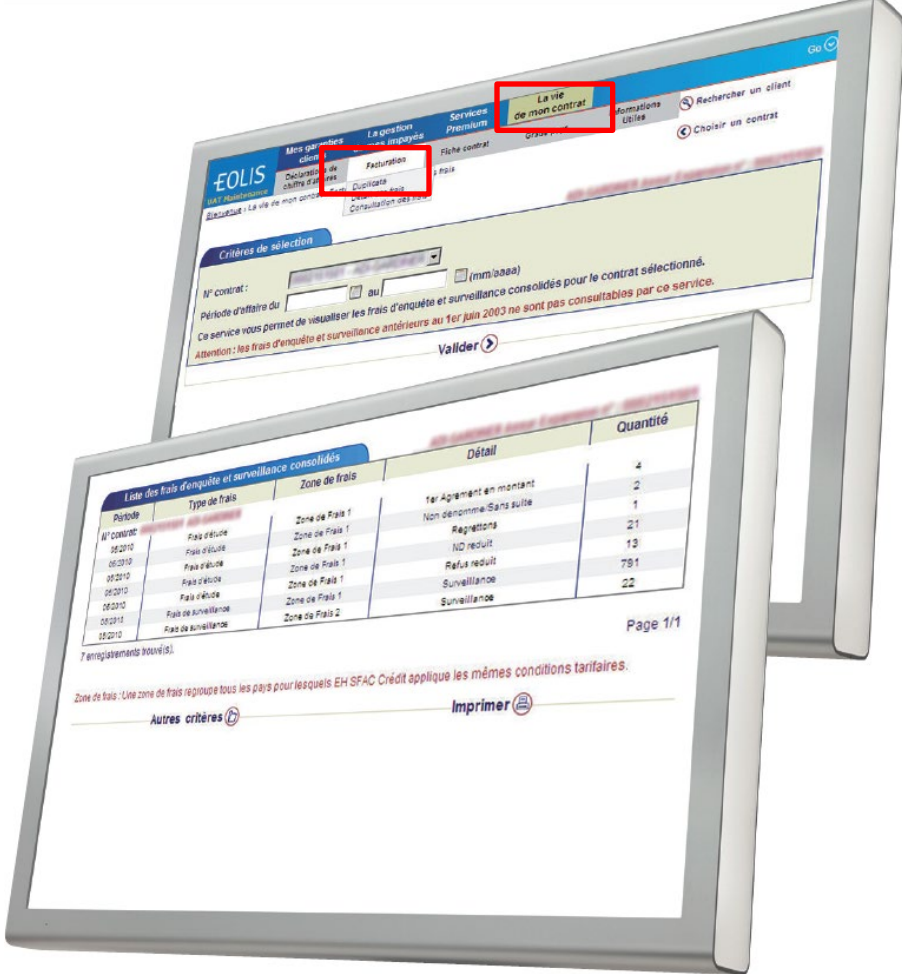

## **EN SAVOIR PLUS ?**

## Contactez votre courtier ou votre mandataire.

Accueil & Services est également à votre disposition au 01 84 11 50 54 ou

cliquez sur « Nous contacter » en bas de l'écran EOLIS

Document non contractuel

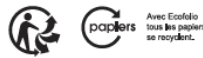